# 收集有關採用PoE的WAP125無線 — AC/N雙頻段 桌上型存取點的支援資訊

#### 目標

帶PoE的WAP125無線 — AC/N雙頻段桌上型接入點提供故障排除功能,允許您檢視和下載中 央處理器(CPU)和隨機存取記憶體(RAM)活動。支援資訊收集有關WAP利用方式的資訊。

#### 為什麼我們需要 支援資訊?

如果管理員希望能夠監控WAP處理的通訊量(過量會減慢WAP),則此功能非常有用。

本文檔旨在向您展示如何收集、檢視和下載WAP125上的CPU/RAM活動。

### 適用裝置

• WAP125

### 軟體版本

• 1.0.0.3

## 收集支援資訊

步驟1.登入到基於Web的實用程式,然後選擇Troubleshoot > Support Information。

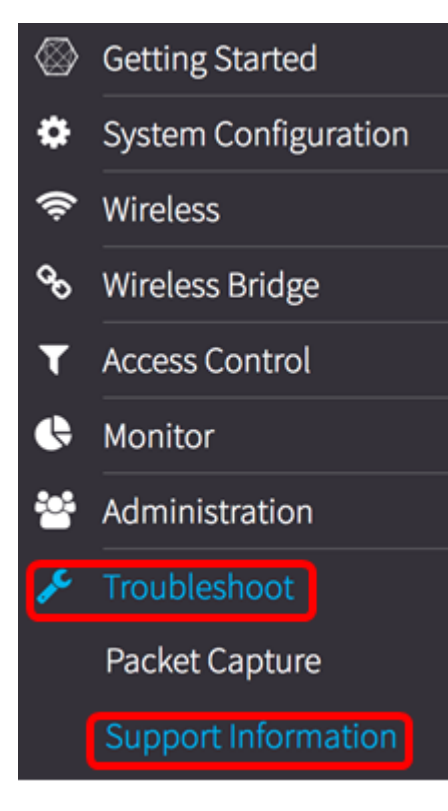

Support Information區域顯示兩個圖形:最後60秒的CPU/RAM活動和WAP上最後5分鐘的 CPU/RAM活動。

#### 過去60秒的CPU/RAM活動

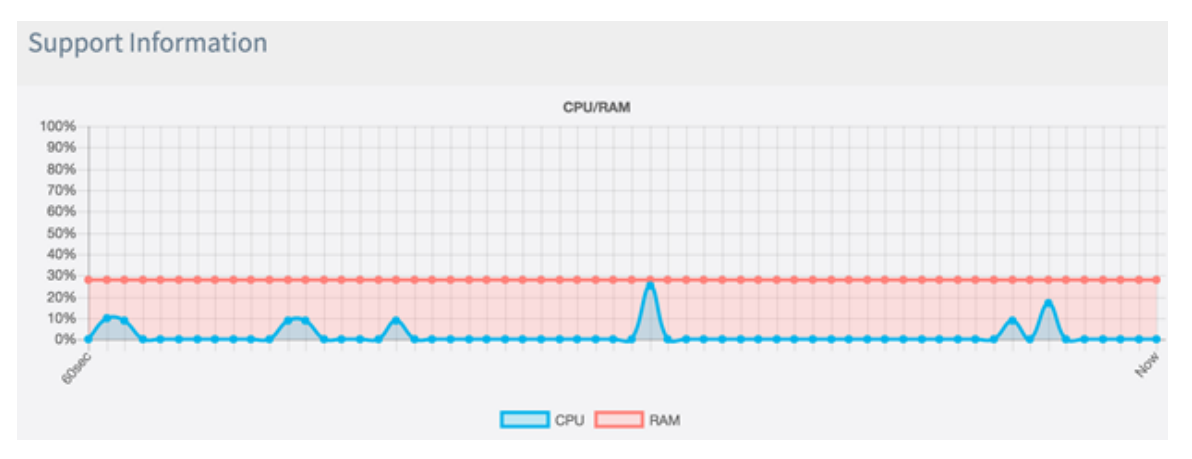

過去5分鐘內的CPU/RAM活動。

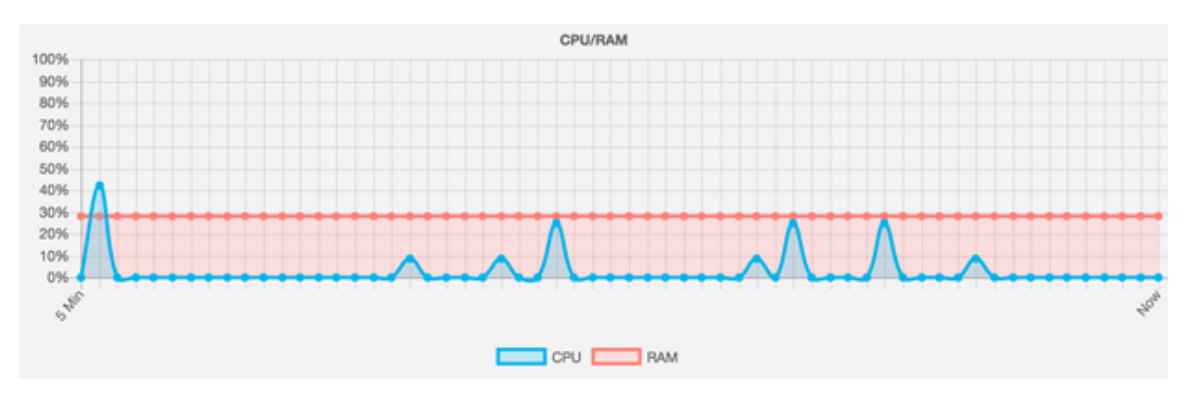

步驟2.(可選)要僅檢視CPU的活動,請按一下RAM框,通過RAM將顯示一個劃線,顯示 CPU活動。如果只想檢視RAM活動,請按一下CPU框,通過它顯示一個劃線,並且只顯示 RAM活動。

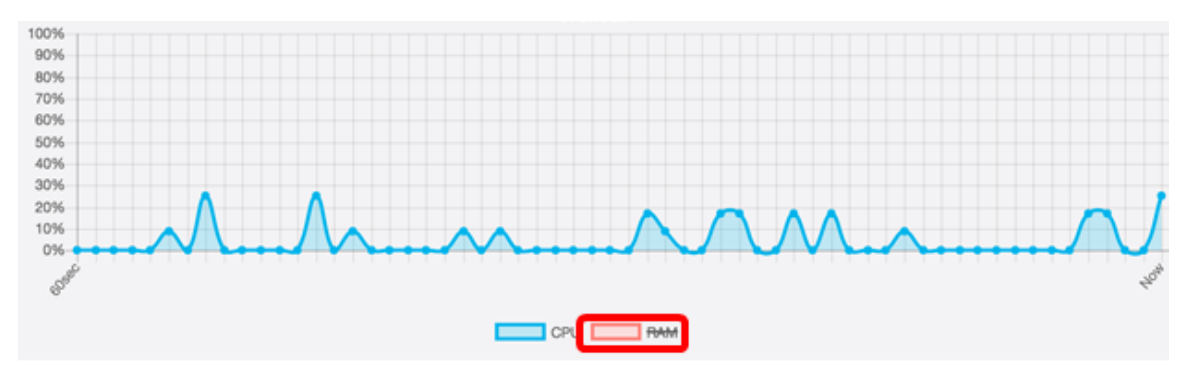

附註:在此從60sec圖形獲取的示例中,只顯示CPU活動。

步驟3.在Download Data區域,按一下單選按鈕選擇要下載的CPU/RAM活動部分。選項包括 :

- Today 選擇此項可下載當天的活動。
- 最近7天 選擇此項可下載最近七天發生的事件。
- 最近30天 選擇此項可下載過去30天內發生的事件。
- 全部 選擇此項可下載WAP上記錄的所有活動。
- 自定義 選擇此項以設定檢索CPU和RAM活動的特定日期和時間。如果選擇此選項,請繼續 步驟4。

附註:在本示例中,選擇了Custom。

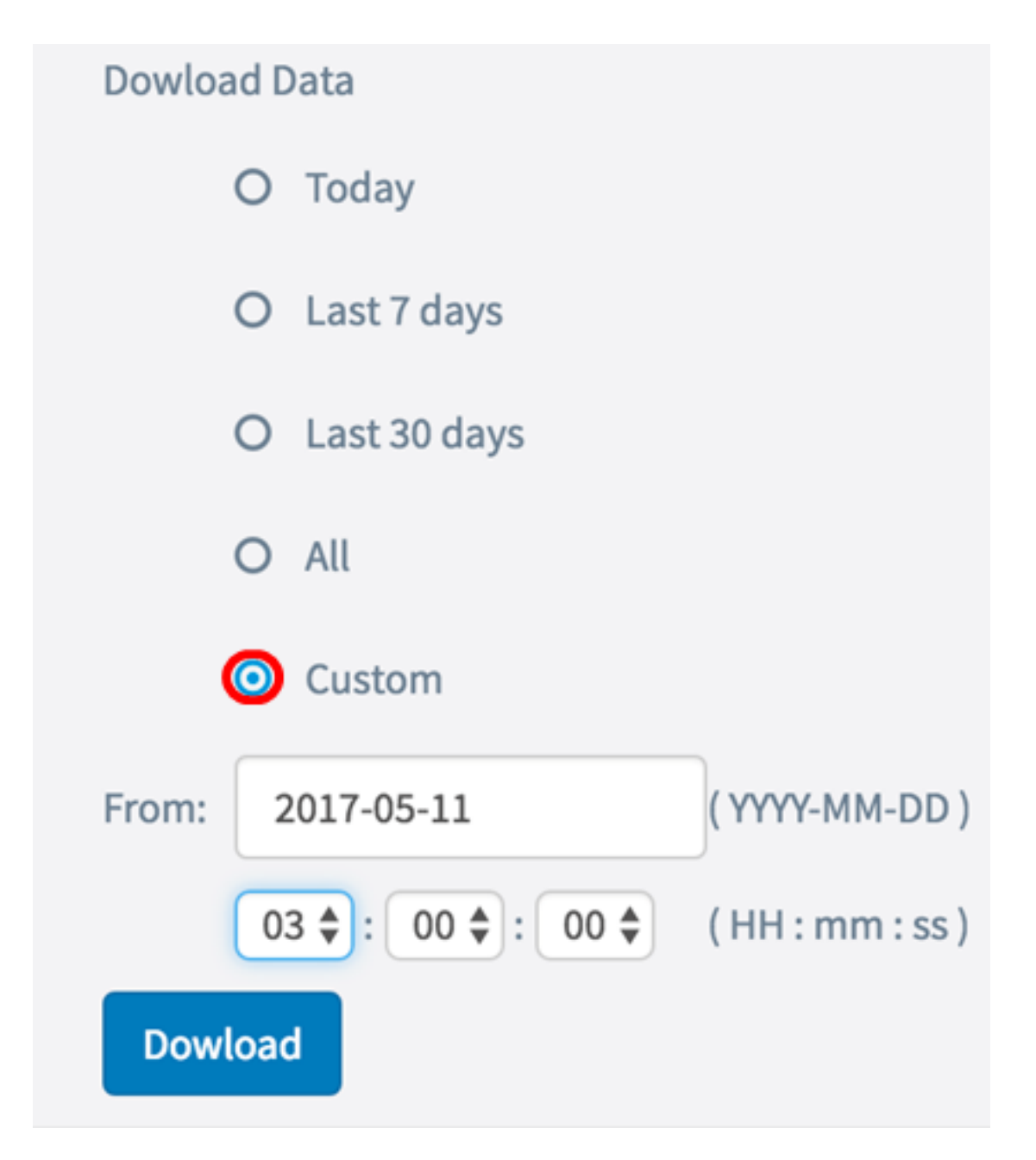

<u>步驟4.</u>(可選)如果在步驟3中選擇了自定義,日期和時間選項將可供設定。按一下*自*欄位 ,然後從日曆中選擇一個日期作為起始日期。

附註:本示例使用2017-05-11。

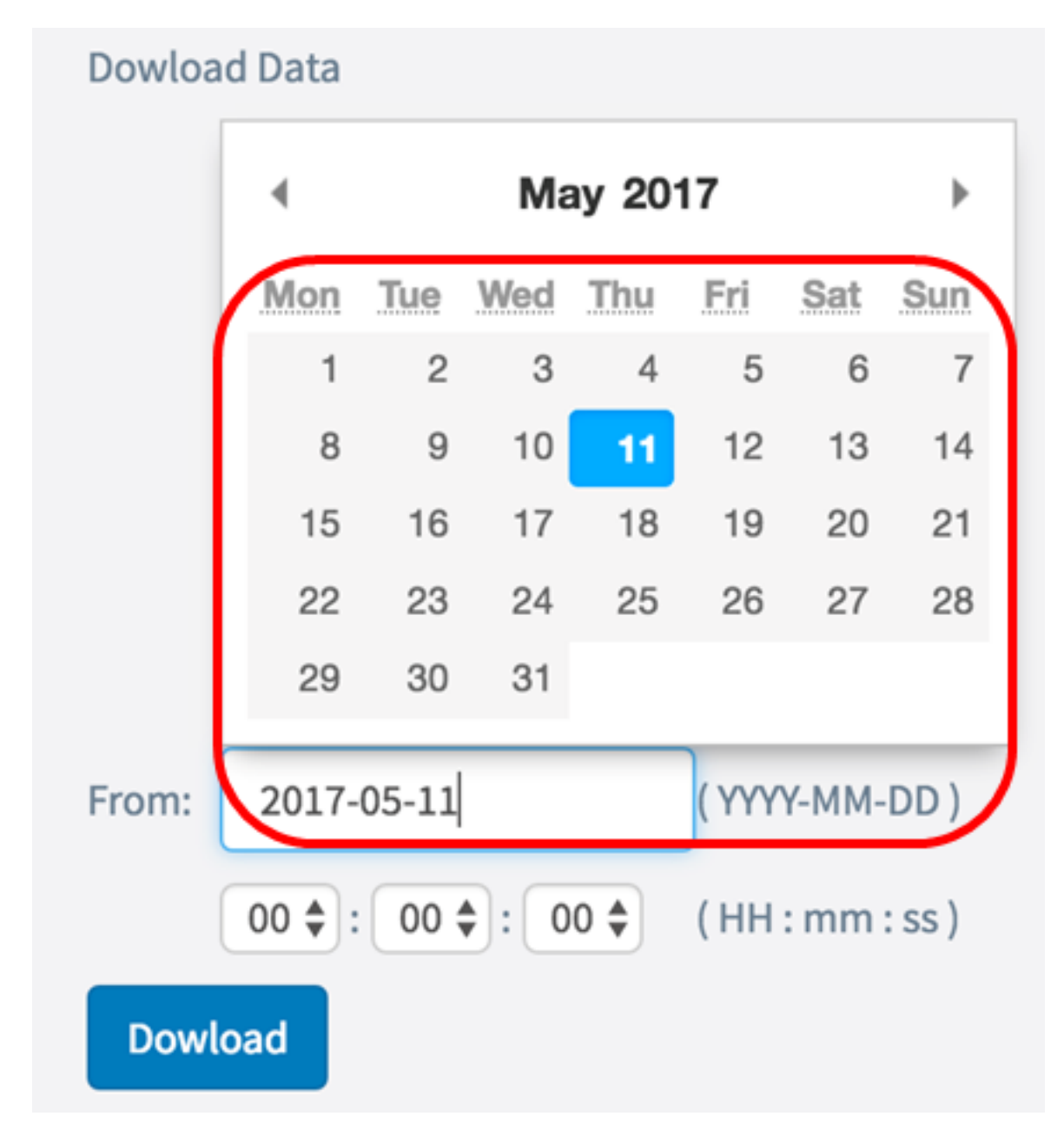

步驟5.在「至」區域中重複上一步驟。

附註:本示例使用2017-05-12。

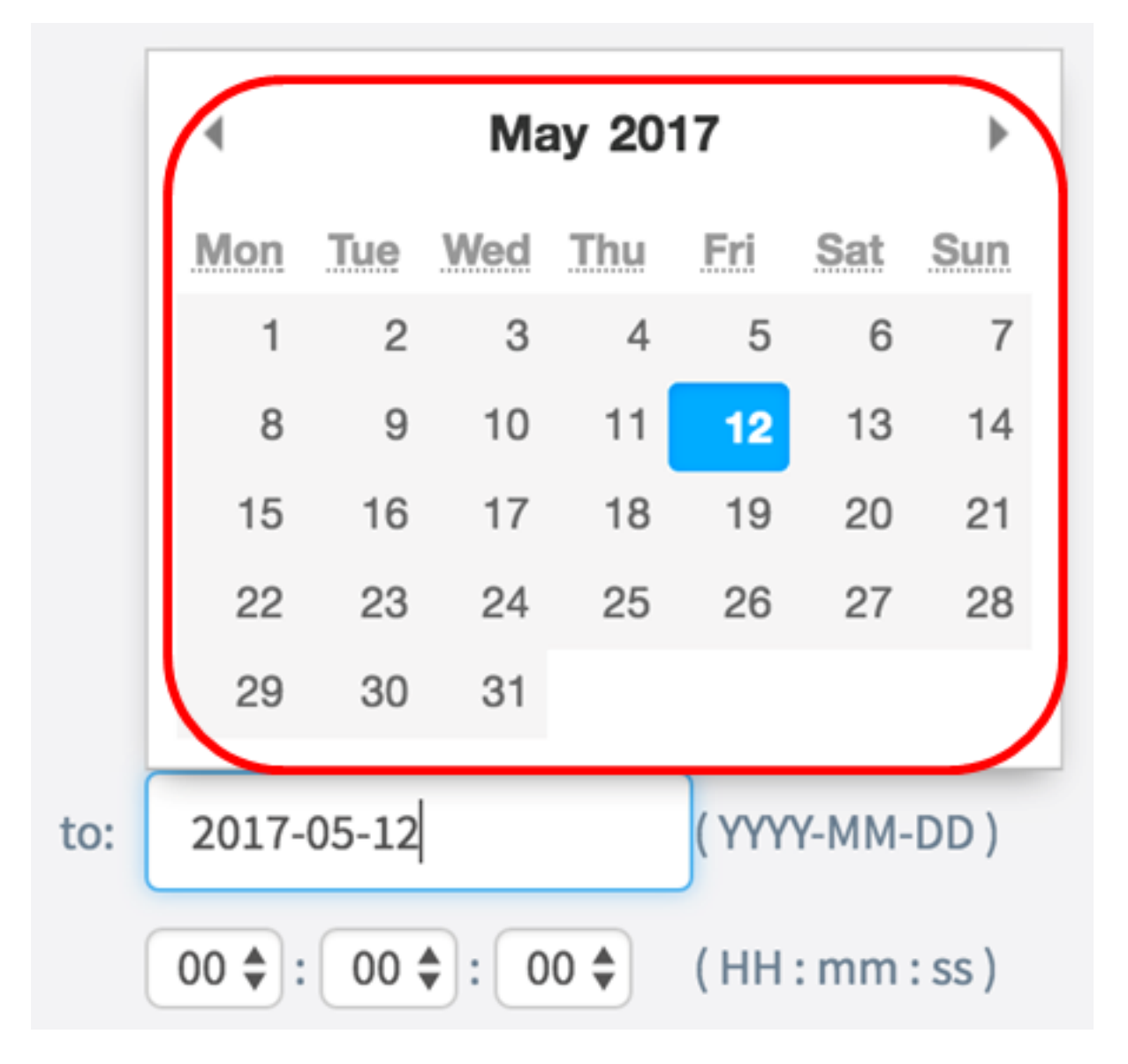

步驟6.從「時間」下拉選單中,設定開始時間,以便專門檢索當時發生的CPU/RAM資料。此 選項使用軍用格式時間。

附註:本示例使用03:00:00。

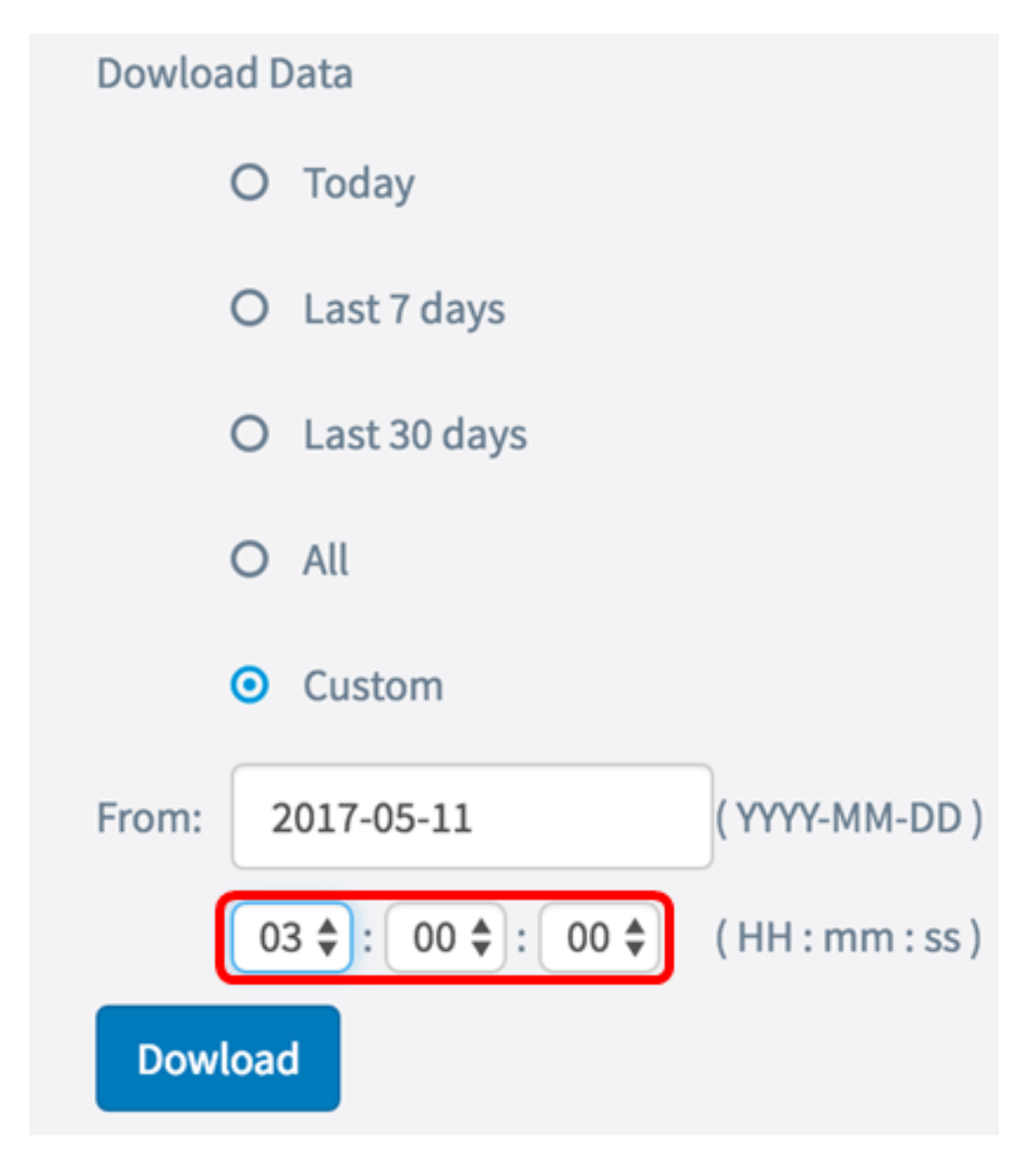

步驟7.在「至」區域中重複上一步驟。

附註:本示例使用08:00:00。

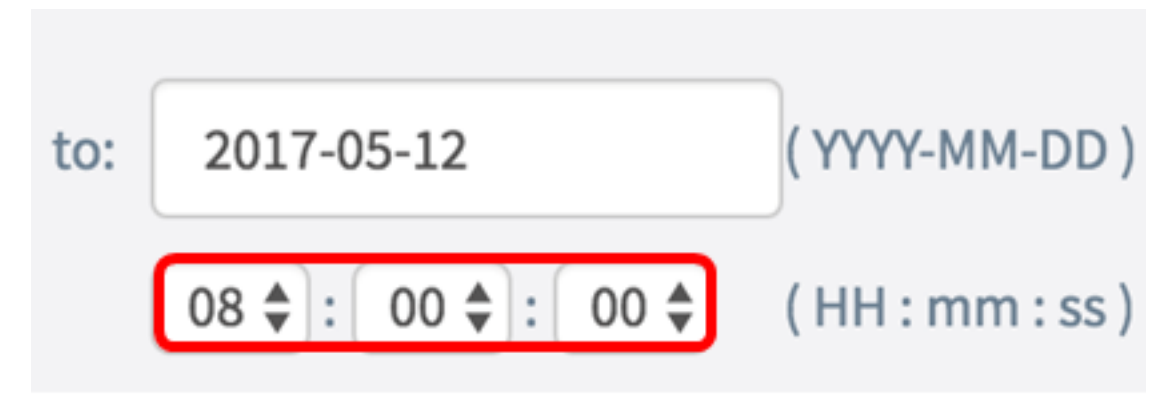

步驟8.按一下Download。

| Dowload Data                                          |              |              |
|-------------------------------------------------------|--------------|--------------|
| 0                                                     | Today        |              |
| 0                                                     | Last 7 days  |              |
| 0                                                     | Last 30 days |              |
| 0                                                     | All          |              |
| 0                                                     | Custom       |              |
| From:                                                 | 2017-05-11   | (YYYY-MM-DD) |
| 03 <b>\$</b> : 00 <b>\$</b> : 00 <b>\$</b> (HH:mm:ss) |              |              |
| Dowload                                               |              |              |

附註:瀏覽器中將出現.txt檔案。

現在,您應該已經成功檢視、收集和下載了WAP125上的支援資訊。